## Safari Settings (MAC Users only)

## **Browser Settings**

- Open the Preference window by choosing Safari > Preferences or hit ℜ, (Command key plus the comma key)
- 2. Within the window select the "Security" icon on the top row and ensure that the following is true:
  - a. **Checked**: Enable plug-ins
  - b. **Checked**: Enabled JavaScript
  - c. **Unchecked**: Block pop-up windows
- 3. Within the window select the "Privacy" icon on the top row and under the "Block cookies" option make sure "Never" is selected

## **Deleting the Cache:**

- 1. Choose Safari > Reset Safari...
- 2. Uncheck all options except for "Clear history" so that it is the only option remaining
- 3. Click the "Reset" button

## **Deleting Cookies Only:**

- 1. Choose Safari > Reset Safari...
- 2. Uncheck all options except for "Remove all website data" so that it is the only option remaining (Note: This will remove all cookies from the browsers, not just the ones belonging to the online banking site)
- 3. Click the "Reset" button